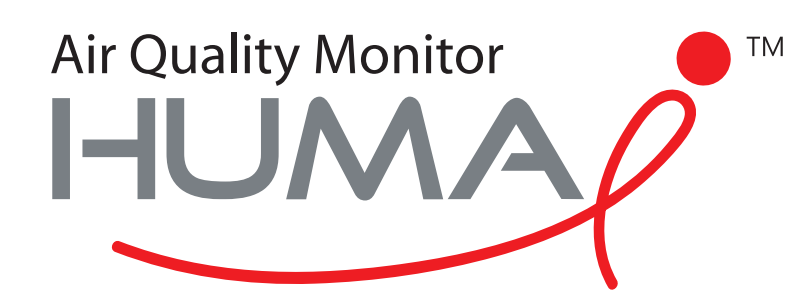

# Manuale d'utente

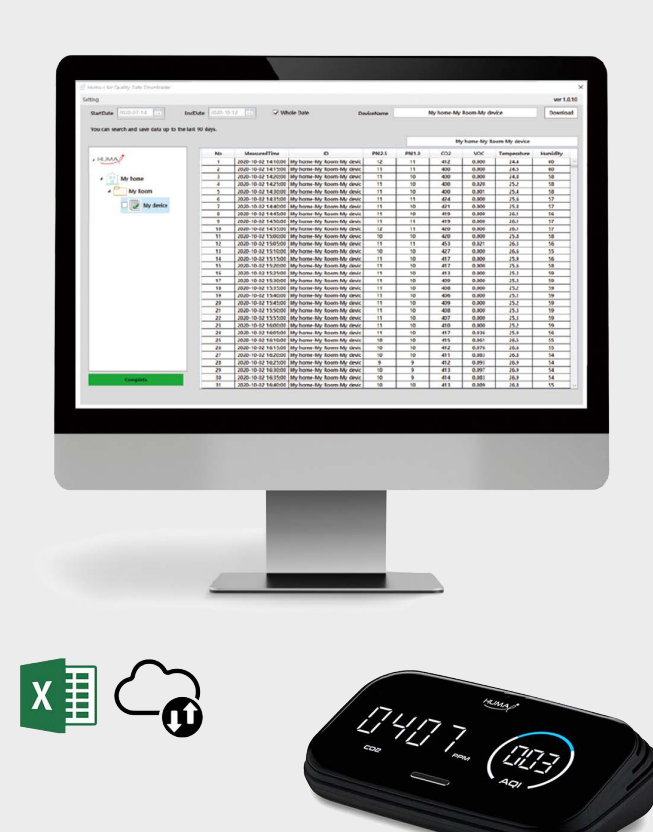

## Air Quality Downloader Huma-i

per il Huma-i smart (HI-300)

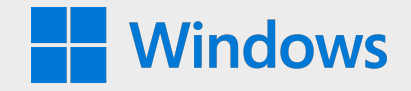

### Requisiti di sistema: Windows 10

Huma-i Air Quality Data Downloader è un programma che ti permette di scaricare i dati misurati dal dispositivo Huma-i dal tuo PC.

I dati sulla qualità dell'aria misurati dal dispositivo smart Huma-i vengono archiviati nel server negli ultimi 90 giorni e possono essere salvati su un PC utilizzando il programma "Huma-i Air Quality Data Downloader". Il server memorizza i dati di misurazione di 5 minuti per un massimo di 90 giorni. Se desideri salvare più di 90 giorni di dati, puoi utilizzare il programma Huma-i Downloader per scaricare i dati mensilmente o ogni 90 giorni e salvarli sul tuo PC.

I dati scaricati vengono salvati in formato file CVS su base mensile e possono essere controllati con il programma MS (Microsoft) Excel.

#### How to use

#### • Login

Quando si esegue Huma-i Air Quality Data Downlaoder, viene visualizzata la schermata seguente.

| Huma-i Air ( | Quality Data Downlo | oader Ver1.1.0 | 2     |
|--------------|---------------------|----------------|-------|
|              |                     |                |       |
|              | ID                  |                |       |
|              | PASSWORD            |                |       |
|              |                     | Login          |       |
|              |                     |                | HUMAP |

Accedi con l'ID e la password con cui ti sei registrato nell'app Huma-i. (Vedi immagine sotto)

| KT 1:25                                                                         | 19 48 55 및 <sup>6</sup> .al 92% 🖬                                               |                                            |              |          |
|---------------------------------------------------------------------------------|---------------------------------------------------------------------------------|--------------------------------------------|--------------|----------|
| Sign up<br>Start a pleasant life w<br>Huma-i                                    | ith                                                                             | ų                                          | UMAP         | ×        |
| E-mail address<br>Please enter your email a                                     | address Confirm                                                                 |                                            |              |          |
| Password<br>Please enter your<br>Re-enter password                              | password                                                                        | E-mail address<br>Please enter<br>Password | your email a | ddress   |
| Name<br>Please enter your                                                       | name                                                                            | Please enter                               | r your passw | vord     |
| Acceptance of terms and<br>Terms of service<br>View all terms and<br>conditions | d conditions E<br>Privacy policy<br>Viewall terms and<br>conditions<br>C Lagree |                                            | Reset p      | password |
| l agree :                                                                       | all                                                                             |                                            | Sign in      |          |
| Cancel                                                                          | Sign up                                                                         |                                            |              |          |
| III O                                                                           | <                                                                               | III                                        | 0            | <        |

| ing (10)                                 |                |                     |                           |           |       |              |              |                | <b>4</b> ver 1. |
|------------------------------------------|----------------|---------------------|---------------------------|-----------|-------|--------------|--------------|----------------|-----------------|
| StartDate 2020-07-18 15 E                | ndDate 2020-10 | -16 15 🛛 🗹 W        | hole Date 2 D             | eviceName | wi    | thHome (Shar | ed)-myRoom-  | humai          | Downlo          |
| You can search and save data up to the l | last 90 days.  |                     |                           | (         | 3     | with         | iome (Shared | l)-myRoom-huma | ıi              |
|                                          | No             | MeasuredTime        | ID                        | PM2.5     | PM1.0 | CO2          | VOC          | Temperature    | Humidity        |
| HUMA                                     | 1              | 2020-08-30 19:25:00 | withHome (Shared)-myRoom- | 11        | 11    | 439          | 0.002        | 28.9           | 81              |
|                                          | 2              | 2020-08-30 19:30:00 | withHome (Shared)-myRoom- | 11        | 10    | 445          | 0.034        | 29.0           | 80              |
| A DO Huma-i                              | 3              | 2020-08-30 19:35:00 | withHome (Shared)-myRoom- | 11        | 10    | 442          | 0.027        | 29.1           | 80              |
|                                          | 4              | 2020-08-30 19:40:00 | withHome (Shared)-myRoom- | 10        | 10    | 439          | 0.021        | 29.2           | 79              |
| meeting room                             | 5              | 2020-08-30 19:45:00 | withHome (Shared)-myRoom- | 11        | 10    | 441          | 0.029        | 29.2           | 79              |
|                                          | 6              | 2020-08-30 19:50:00 | withHome (Shared)-myRoom- | 11        | 10    | 438          | 0.023        | 29.2           | 79              |
| (5) 🗆 📄 humai                            | 7              | 2020-08-30 19:55:00 | withHome (Shared)-myRoom- | 11        | 10    | 440          | 0.023        | 29.3           | 79              |
|                                          | 8              | 2020-08-30 20:00:00 | withHome (Shared)-myRoom- | 12        | 11    | 443          | 0.041        | 29.4           | 79              |
| 🗆 🥑 table                                | 9              | 2020-08-30 20:05:00 | withHome (Shared)-myRoom- | 13        | 12    | 444          | 0.037        | 29.4           | 79              |
|                                          | 10             | 2020-08-30 20:10:00 | withHome (Shared)-myRoom- | 12        | 11    | 446          | 0.031        | 29.4           | 79              |
| (7) 🗆 🗐 smart                            | 11             | 2020-08-30 20:15:00 | withHome (Shared)-myRoom- | 12        | 11    | 450          | 0.056        | 29.4           | 79              |
|                                          | 12             | 2020-08-30 20:20:00 | withHome                  |           | 12    | 450          | 0.042        | 29.5           | 79              |
| withHome (Shared)                        | 13             | 2020-08-30 20:25:00 | withHome Doto             | Grid      | 12    | 448          | 0.026        | 29.4           | 79              |
|                                          | 14             | 2020-08-30 20:30:00 | withHome Data             | Grid      | 11    | 449          | 0.037        | 29.4           | 79              |
| ▲ myRoom                                 | 15             | 2020-08-30 20:35:00 | withHome                  |           | 10    | 449          | 0.035        | 29.5           | 79              |
|                                          | 16             | 2020-08-30 20:40:00 | withHome (Shared)-myRoom- | 12        | 12    | 450          | 0.060        | 29.5           | 79              |
| 🕒 📝 numai                                | 17             | 2020-08-30 20:45:00 | withHome (Shared)-myRoom- | 12        | 11    | 455          | 0.073        | 29.5           | 79              |
|                                          | 18             | 2020-08-30 20:50:00 | withHome (Shared)-myRoom- | 12        | 11    | 460          | 0.080        | 29.5           | 79              |
|                                          | 19             | 2020-08-30 20:55:00 | withHome (Shared)-myRoom- | 12        | 11    | 463          | 0.093        | 29.5           | 79              |
|                                          | 20             | 2020-08-30 21:00:00 | withHome (Shared)-myRoom- | 12        | 11    | 460          | 0.084        | 29.5           | 79              |
|                                          | 21             | 2020-08-30 21:05:00 | withHome (Shared)-myRoom- | 12        | 11    | 497          | 0.071        | 29.4           | 80              |
|                                          | 22             | 2020-08-30 21:10:00 | withHome (Shared)-myRoom- | 12        | 11    | 469          | 0.055        | 29.5           | 79              |
| ree Window                               | 23             | 2020-08-30 21:15:00 | withHome (Shared)-myRoom- | 11        | 10    | 444          | 0.032        | 29.5           | 79              |
|                                          | 24             | 2020-08-30 21:20:00 | withHome (Shared)-myRoom- | 5         | 5     | 440          | 0.023        | 29.4           | 78              |
|                                          | 25             | 2020-08-30 21:25:00 | withHome (Shared)-myRoom- | 3         | 3     | 437          | 0.016        | 29.3           | 77              |
|                                          | 26             | 2020-08-30 21:30:00 | withHome (Shared)-myRoom- | 2         | 2     | 434          | 0.009        | 29.4           | 76              |
|                                          | 27             | 2020-08-30 21:35:00 | withHome (Shared)-myRoom- | 1         | 1     | 432          | 0.008        | 29.4           | 76              |
|                                          | 28             | 2020-08-30 21:40:00 | withHome (Shared)-myRoom- | 1         | 1     | 431          | 0.005        | 29.2           | 76              |
|                                          | 29             | 2020-08-30 21:45:00 | withHome (Shared)-myRoom- | 1         | 1     | 435          | 0.077        | 28.9           | 77              |
| Complete                                 | 30             | 2020-08-30 21:50:00 | withHome (Shared)-myRoom- | 1         | 1     | 438          | 0.033        | 28.9           | 77              |
| complete                                 | 31             | 2020-08-30 21:55:00 | withHome (Shared)-myRoom- | 1         | 1     | 442          | 0.021        | 28.8           | 77              |

[Figura 1]

#### • Come scaricare

**1-** Seleziona il dispositivo da scaricare dalla "Finestra ad albero" di sinistra. [Figura 1-⑦] È possibile selezionare più dispositivi.

**2-** Imposta il periodo di download. [Figura 1-①]

**3-** Fare clic sul pulsante [Scarica]. [Figura 1-④]

Al termine del download, i dati vengono visualizzati sulla destra DataGrid e salvati automaticamente nella cartella [Figura 1-⑧].

 Descrizione della configurazione della schermata del programma [Figura 1]

**1-** Quando si seleziona "Data intera(Whole Date)", il massimo viene impostato sugli ultimi 90 giorni. Dopo l'annullamento del controllo, l'utente può impostare il periodo desiderato.

**2-** Viene visualizzato il nome del dispositivo selezionato nella "Finestra ad albero" (Tree Window) di sinistra.

**3-** Viene visualizzato il nome del dispositivo dei dati attualmente visualizzati nel DataGrid.

**4-** Facendo clic sul pulsante [Download] vengono scaricati e salvati i dati dei dispositivi selezionati.

**5-** È un elemento per l'elemento dispositivo di "Finestra ad albero". Se i dati sono stati scaricati, vengono visualizzati come , e se i dati non sono stati scaricati, vengono visualizzati come .

6- Se l'icona per l'elemento del dispositivo è 🧊 , selezionando il dispositivo i dati scaricati verranno restituiti nel DataGrid di destra.

7- È una casella di controllo per selezionare il dispositivo da scaricare di "Finestra ad albero". È possibile selezionare più dispositivi Huma-i.

8- Mostra la cartella in cui sono salvati i dati correnti.

9- Le case e le stanze condivise sono contrassegnate da (Condivisa) nel nome della casa e i dati possono essere scaricati.

10- Quando si preme il pulsante [Impostazioni], è disponibile un menu in cui è possibile accedere e modificare la cartella di download.

| 🕤 Huma-i /                                           | Air Quality Data        | Downloader |  |    |            |
|------------------------------------------------------|-------------------------|------------|--|----|------------|
| Setting                                              |                         |            |  |    |            |
| Login<br>Dowr                                        | Login<br>DownLoadFolder |            |  |    | -15 15     |
| You can search and save data up to the last 90 days. |                         |            |  |    |            |
|                                                      |                         |            |  |    |            |
|                                                      |                         |            |  | No | Measured   |
| ⊿ I-IU                                               | MA                      |            |  | 1  | 2020-08-30 |

- \* L'accesso viene utilizzato per altri account o per eseguire nuovamente il login.
- \* DownLoadFolder viene utilizzato per modificare il percorso di archiviazione sul PC.

| C DownloadFol | derSettingWindow | ×           |
|---------------|------------------|-------------|
| FolderPath    | C.₩              |             |
|               |                  | Search Path |

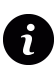

Per ricevere supporto e rispondere a qualsiasi domanda, contattaci tramite l'indirizzo email: info@huma-i.eu

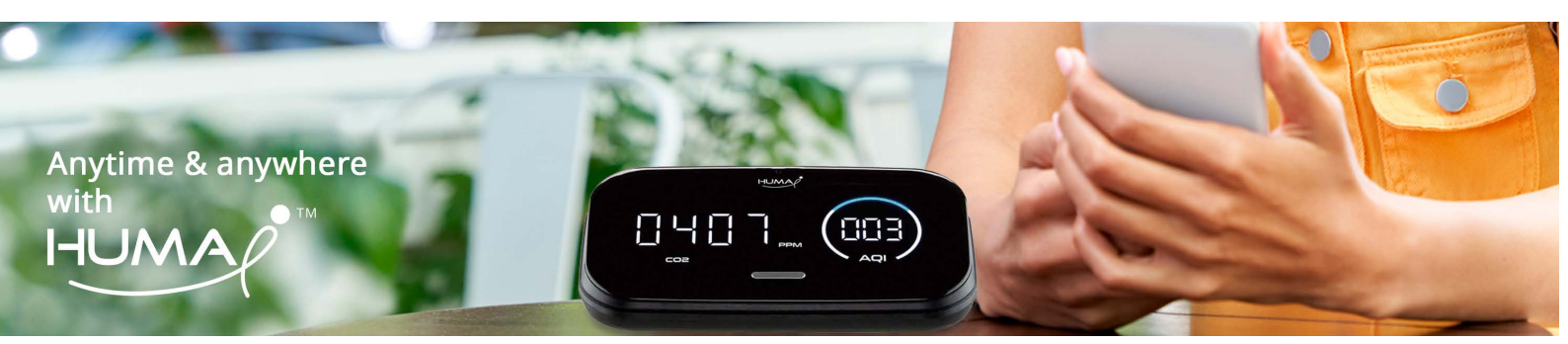